## **Regression med nSpire**

- 1. Åben et nyt dokument.
- 2. Vælg: Liste og regneark

| S consulera vitragate cas resole souvae                                                                                                    |                                                                                                    |                                                    | The state of the state of the s |
|----------------------------------------------------------------------------------------------------|----------------------------------------------------------------------------------------------------|----------------------------------------------------|----------------------------------------------------------------------------------------------------|
| Fill Rediger Vis Indead Vaentager Vindue                                                                                                    |                                                                                                    |                                                    |                                                                                                    |
| Indhold Dokumenter                                                                                                    |                                                                                                    |                                                    |                                                                                                    |
| 연·滕 원 => # X /// m 9                                                                                                    | 🖣 indsæt 🔹 🎯 💼 🔹 🏋 🔹                                                                                                    |                                                    | 🐺 Eksempelvisning af dokument. •                                                                                                    |
| Index of a special of a special | In the 4 C is a first former provide a state of the second state of the second state o | ca ter te a' 115ga en apatadan                     |                                                                                                    |
|                                                                                                    |                                                                                                    |                                                    |                                                                                                    |
|                                                                                                    | Dokument1 × Colument2 × Dokument3 × Colument4 ×                                                                                                    |                                                    | ( ) 8                                                                                                    |
|                                                                                                    |                                                                                                    | Sidestarrelse Computer 1.1 Indstillinger Zoom 159% | - Tykkelse: 100% - +                                                                                                    |
| 💿 🟐 💿 🙌 🔧                                                                                                    |                                                                                                    |                                                    | DA - 40 15 10 1529                                                                                                    |

3. Sørg for, at der i Dokumentværktøjslinje er valgt "Værktøj":

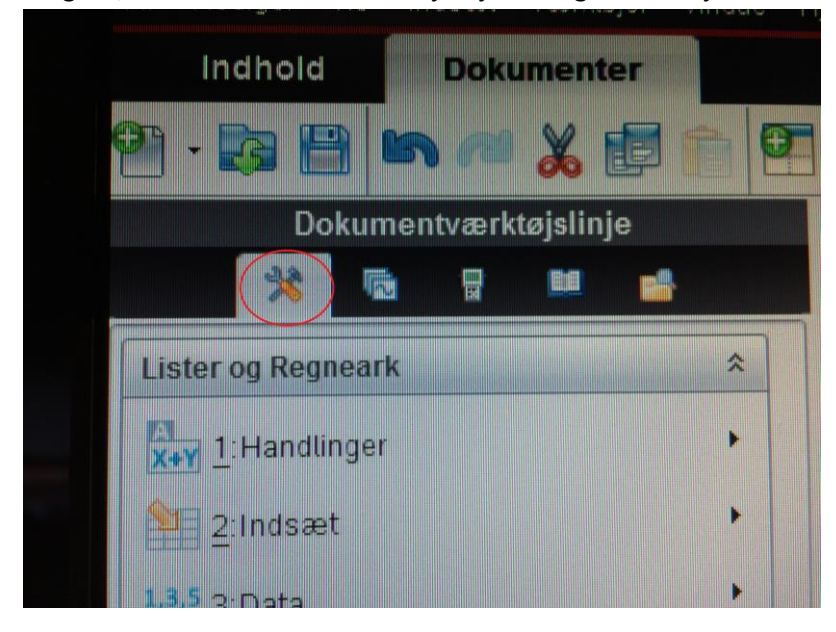

4. Indtast data i kolonner, f. eks. vil følgende data

| Alder | Højde |
|-------|-------|
| 3     | 98,3  |
| 5     | 112,0 |
| 6     | 118,1 |
| 8     | 131,3 |
| 12    | 155,4 |

eller

| Alder | 3    | 5     | 6     | 8     | 12    |
|-------|------|-------|-------|-------|-------|
| Højde | 98,3 | 112,0 | 118,1 | 131,3 | 155,4 |

Se ud som følgende:

| • A | В  | C     | D                 |  |
|-----|----|-------|-------------------|--|
|     |    |       |                   |  |
| 1   | 3  | 98.3  |                   |  |
| 2   | 5  | 112   |                   |  |
| 3   | 6  | 118.1 |                   |  |
| 4   | 8  | 131.3 |                   |  |
| 5   | 12 | 155.4 |                   |  |
| 6   |    |       |                   |  |
| 7   |    |       | The second second |  |

5. Vælg nu "Statistik" - "Statistiske beregninger"

| <b>26</b> 🖓 🛤 👪    | 1000000          |       | A   | in an an  | в       | No. of Concession, State | C     | D     | -     |
|--------------------|------------------|-------|-----|-----------|---------|--------------------------|-------|-------|-------|
| Lister og Regneark |                  |       |     |           |         |                          |       |       |       |
| 1:Handlinger       |                  | 1     |     | 2         |         | 08.2                     |       |       | 1.0.0 |
| 2 Indsæt           |                  |       |     | 5         |         | 30.3                     |       |       |       |
| 1.3.3 3 Data       |                  |       |     | 5         |         | 112                      |       |       | -     |
| X 4 Statistik      | To I Statisticka |       |     | 6         |         | 118.1                    |       |       |       |
| Funktionstabel     | 2 Eostelinaer    |       |     | 2 Stat    | istik i | med to varia             | bla   |       |       |
| EE a               | 3 Konfidensin    | terva | Ber | + 3:Line  | ær re   | gression (m;             | (+b). |       |       |
|                    | 4 Statistiske t  | ests  |     | . 4:Lines | er re   | gression (a+             | Dx)   |       |       |
|                    |                  | 7     |     | 5.Med     | an-n    | nedianlinje              |       |       |       |
|                    |                  |       |     | 6:Ande    | ingra   | dsregression             |       |       |       |
|                    |                  | a     |     | 7.Tred    | egra    | dsregression             | -     |       | -     |
|                    | . BARKERS        |       |     | 8 Fjerd   | legrad  | dsregression             | H -   |       | _     |
|                    |                  |       |     | 9.Pote    | nareg   | ression                  |       |       |       |
|                    |                  |       |     | Billion   | oner    | de regressi              | on    |       |       |
|                    | C BRUTING        |       |     | C:Sinu    | stean   | ession                   |       |       |       |
|                    |                  |       |     | D.Logis   | itisk   | regression (d            | 1-0)  | 10.00 |       |
|                    |                  |       |     | ELogis    | tisk    | régression (d            | 10)   |       |       |
|                    |                  |       |     | E Mutt    | pét lir | neær regress             | sion. |       |       |
|                    |                  |       |     |           |         |                          |       |       |       |
|                    |                  |       |     |           |         |                          |       |       |       |
|                    |                  |       |     |           |         |                          |       |       |       |
|                    |                  |       |     |           |         |                          |       |       |       |
|                    | 2010 C           |       |     |           |         |                          |       |       |       |

- 6. Vælg den aktuelle regression, mulighederne er
  - a) Lineær regression: y = f(x) = ax + b (i nSpire: mx + b)
  - b) Eksponentiel regression:  $y = f(x) = b \cdot a^x$  (in Spire:  $a \cdot b^x$ )
  - c) Potensregression:  $y = f(x) = b \cdot x^a$  (in Spire:  $a \cdot x^b$ )

ant - 🞯 🗃 - 🇮 -. 98.3 3 112 5 6 118.1 8 131.3 × 155.4 12 X-liste: a[] -\* Y-liste: b[] Gem RegEqn I: 13 . Frekvensliste: 1 \* Kategoriliste: Medtag kategorier: 1. resultat kolonne: d[] OK Annuller

I tilfældet ovenfor vælges en lineær regression (mx + b) og følgende indtastes:

## 7. Tryk "OK".

| ø        | A           | В            | С       | D      | E                              | F | 2 |
|----------|-------------|--------------|---------|--------|--------------------------------|---|---|
| =        |             |              |         |        | =LinRegMx(a[],b[],1            |   |   |
| 1        | 3           | 98.3         |         | Titel  | Lineær regression              |   |   |
| 2        | 5           | 112          |         | RegEqn | m*x+b                          |   |   |
| 3        | 6           | 118.1        |         | m      | 6.32521                        |   |   |
| 4        | 8           | 131.3        |         | b      | 80.0085                        |   |   |
| 5        | 12          | 155.4        |         | r²     | 0.999275                       |   |   |
| 6        |             |              |         | r      | 0.999637                       |   |   |
| 7        |             |              |         | Resid  | { <sup>-</sup> 0.6841880341881 |   |   |
| 8        |             |              |         |        |                                |   |   |
| 9        |             |              |         |        |                                |   |   |
| 10       |             |              |         |        |                                |   |   |
| 11       |             |              |         |        |                                |   |   |
| <<br>E 1 | ="Lineær ro | egression (n | nx+b) " | 1      |                                |   | 5 |

8. Hvis opgaven lød "Bestem *a* og *b*" er svaret: a = 6,32521 og b = 80,0085